## **Image Merge in Elements**

1. Make sure you have the channel tabs activated. Do this by clicking the Edit menu, then Options. Select the "Appearance" settings. Make sure the "Show Channel Tabs" box is checked.

| General                                                                     | Appearance                                                                                                    |  |
|-----------------------------------------------------------------------------|----------------------------------------------------------------------------------------------------|--|
| Appearance<br>Open Next<br>Save Next<br>Macro<br>Measurement<br>User rights | General General Genera |  |
|                                                                             | Toolbars                                                                                                    |  |
|                                                                             | Layouts<br>✓ Show Layout Tabs                                                                                                    |  |
|                                                                             | Zooming<br>mouse wheel - scrolls through Z stack for nd images containing Z<br>- zoom in/out for other documents                                                                                                    |  |
|                                                                             | CTRL + mouse wheel - zoom in/out for all documents                                                                                                    |  |
|                                                                             | CTRL + mouse wheel - zoom in/out for all documents<br>Keep text size while zooming                                                                                                    |  |
|                                                                             | CTRL + mouse wheel - zoom in/out for all documents           Image: Keep text size while zooming         Image: Allow zoom factors lower than best fill           Multiple Windows         Image: Allow zoom factors lower than best fill                                                                                                    |  |

2. open or acquire the first image. In the lower left corner of the image is the channel tab. Right click this tab. If you have not configured color configurations for your system (optical configurations) you will need to select properties, then change the channel name and color to suit the properties of that image.

3. Right-Click again and select "Copy Selected Channel".

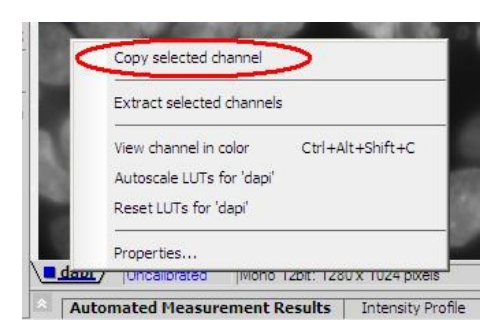

4. Choose or acquire a second image. Again if needed on this new image set the channel properties (step 2). Place the cursor over the image and right-click. Select "Paste as New Channel".

| 1                                        | Jones V                   | a french         |
|------------------------------------------|---------------------------|------------------|
|                                          | Show LUT Intensity        |                  |
| Sec.                                     | Hide Scrollbars           |                  |
| 1.1.1.1.1.1.1.1.1.1.1.1.1.1.1.1.1.1.1.1. | View Channel In Color     | Ctrl+Alt+Shift+C |
| <                                        | Paste As New Channel(s)   | >                |
| 20                                       | Paste As Brightfield      |                  |
| Section Contraction                      | Calibrate Document        |                  |
| 28 / Uberellingt                         | Rescaling Method          | •                |
| Automated Mea                            | I <u>m</u> age Properties | I, Alt+Enter     |

5. You should now have a single image with two channel tabs. You can now save this image to produce a composite. You can also repeat these steps and add more channels to the current merge. There is no realistic limit on the number of channels one image can have.

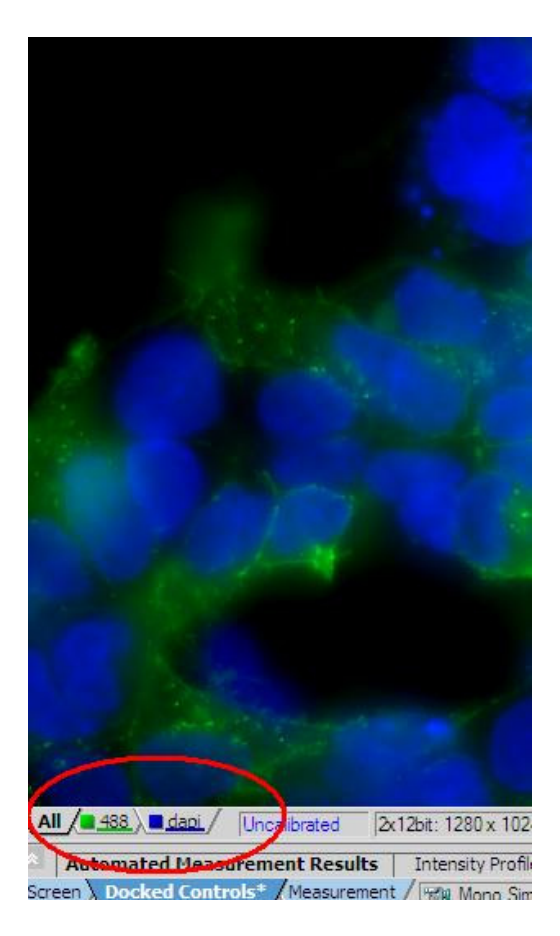

Austin Blanco Technical Instruments <u>Austin@austinblanco.com</u>